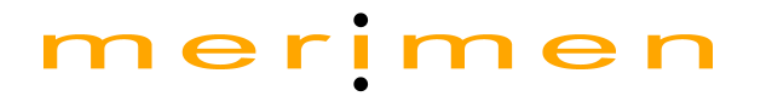

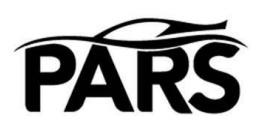

# PIAM Approved Repairers Scheme (PARS) Online Portal

Repairer User Guide

A product engineered by Merimen Online Solutions

© Copyright Merimen Online Sdn Bhd 2000-2015

*No part of this document may be reproduced, distributed to external parties without prior consent from Merimen Online Sdn Bhd.* 

## Contents

| I.   | Log-in to the PARS Portal | 3 |
|------|---------------------------|---|
| II.  | Updating the profile      | 4 |
| III. | Making payment            | 8 |
| Арре | endix I1                  | 0 |

## I. Log-in to the PARS Portal

Go to <u>http://www.merimen.com.my</u>. Enter your User ID and password and click on the Login button.

| E S http://www.merimen.com.my/claims                                                                        | s/index.cfm P - C                                                                                                    |
|----------------------------------------------------------------------------------------------------|----------------------------------------------------------------------------------------------------|
| Werimen e-Claims ×                                                                                          | THE R. LEWIS CO., LANSING MICH.                                                                                                    |
| merimen                                                                                                    | Welcome to                                                                                                    |
|                                                                                                    |                                                                                                    |
| Please enter your User ID and<br>Password.                                                                  | Merimen Online V13                                                                                                    |
| User ID Password                                                                                            | Malaysia Edition © 2000-2015 Merimen<br>Tel: 03-8942 8281, Fax: 03-8942 8318                                                                                          |
| Login                                                                                                    |                                                                                                    |
| By logging in, you acknowledge<br>that you have read, understood<br>and agreed to our <b>Terms of Use</b> . | MRCDB89.0 Updated<br>MRCDB89.0 with new models Infiniti Q50 4 Dr Saloon 2.0 GT Standard &<br>2015] have been uploaded, including updates to Suzuki Franchise pricings |

After login, from the Main Menu, click on "PARS Online Profile".

## Repairer's Main Menu

| Please select your module:                                                                                                    |
|----------------------------------------------------------------------------------------------------|
| <ul> <li>Claims</li> <li>Reports</li> <li>Administration</li> <li>Administration. Mult Management</li> <li>PARS: Workshop Profile</li> <li>Your selection will be remembered and you will be brought there automatically the next time.</li> <li>Change User Profile &amp; Password / Manage Leave</li> </ul> |

## II. Updating the profile

1) In the profile, key in all required details for PARS Application. Click on "Save" to save changes before going to another screen or option.

| Audit Log          | Ownersh  | ip and Personnel | Documents | Terms and | Conditions | Submit PARS Application | Save |
|--------------------|----------|------------------|-----------|-----------|------------|-------------------------|------|
| PARS Details       | ^        |                  |           | ·         |            | ·                       | ·    |
| PIAM No            |          | -                |           |           |            |                         |      |
| PARS Status        |          | Unapproved       |           |           |            |                         |      |
| Last Application D | ate      | -                |           |           |            |                         |      |
| Last Approved Dat  | te       | -                |           |           |            |                         |      |
| Last Inspection Da | ate      | -                |           |           |            |                         |      |
| Effective Date     |          | -                |           |           |            |                         |      |
|                    |          |                  |           |           |            |                         |      |
| Workshop Prof      | ile Main |                  |           |           |            |                         |      |
| Company Name       |          | Best Car Repair  | Sdn Bhd   |           |            |                         |      |
| Date Incorporated  | I .      | 12/02/2000       |           |           |            |                         |      |
| PIAM Registration  | No       |                  |           |           |            |                         |      |
| Workshop Address   | 51       | 123, Jalan 123   |           |           |            |                         |      |
| Workshop Address   | 5 2      |                  |           |           |            |                         |      |
| Workshop Address   | s 3      |                  |           |           |            |                         |      |
| Country            |          | Malaysia         |           | ~         |            |                         |      |
| State              |          | Wilayah Persek   | utuan 🗸   |           |            |                         |      |
| City               |          | Kuala Lumpur     | <b>~</b>  |           |            |                         |      |
| Postcode           |          | 50300            |           |           |            |                         |      |
| Telephone Numbe    | r        | 03-6371111       |           |           |            |                         |      |
| Fax No             |          | 03-6372222       |           |           |            |                         |      |

#### **PARS Workshop Profile**

Note:

- i. GPS Position is required. Please ensure you key-in the accurate position. Refer to Appendix I on how to get the GPS location using Google Map.
- 2) Click on "+" or "-" to show or hide the details under each section.

|                                                       | o oraniary rienderomp |
|-------------------------------------------------------|-----------------------|
| 🗄 Sitearea                                            |                       |
| 🖻 Facilities                                          |                       |
| Workshop Floor Type                                   | ✓                     |
| Off-site Vehicle Storage<br>Facilities Size (sq. ft.) |                       |
| Address                                               |                       |
| Distance From Workshop<br>(km)                        |                       |
| Gated                                                 |                       |
| Guarded                                               |                       |
| Covered (No of Vehicles)                              |                       |

Note:

i. Please fill-in the tow truck details in the correct format as per example

| Tow Trucks (available and route of operation)                                                               | Yes V                                                | No. of Units                                                                                                    | 3                             |
|----------------------------------------------------------------------------------------------------|------------------------------------------------------|----------------------------------------------------------------------------------------------------|-------------------------------|
| E LTow Truck                                                                                                |                                                      |                                                                                                    |                               |
| Complete the following details for all the tow tru<br>Regn No/ Name of operator/ Mobile number/ Ins. police | cks used, each in separate lines<br>cy no./ Ins. co. | WA8812 / Ah Heng / 016-8871212 / P938372<br>WWT8812 / Kumar / 017-7521212 / P948474<br>BKT8812 / Ong / 019-8912121 / P9847373 / f | 7 / Etiqa<br>/ Etiqa<br>Etiqa |

- 3) Click on "Terms and Conditions / Forms". A new window will pop-up. Click on "Application Minimum Requirements/Terms and Conditions" to read and understand the latest PARS requirements from PIAM. You need to complete the forms and attach them into the system.
  - a) *Applicant Declaration* is required to be completed by the person who submits the application.
  - b) Statutory Declaration is required to be completed by all staffs
  - c) *Oath of Integrity* is required to be completed by all Director/Shareholder/Officer

Attach the Statutory Declaration and Oath of Integrity from the Ownership and Personnel screen.

| Application Minimun                                                 | n Requirements/Terms and Conditions       |  |
|---------------------------------------------------------------------|-------------------------------------------|--|
| Applicant Declaratio                                                | n                                         |  |
| Statutory Declaratio                                                | n                                         |  |
| <ul> <li>Declaration Of Perso</li> <li>Oath of Integrity</li> </ul> | on Taking Photograph At Scene Of Accident |  |

4) Click on "Ownership and Personnel" to key in the details of shareholders, directors and staff and attach the required documents.

|              | F                       | ARS Worl  | kshop Profile        | 1                       |      |
|--------------|-------------------------|-----------|----------------------|-------------------------|------|
| Audit Log    | Ownership and Personnel | Documents | Terms and Conditions | Submit PARS Application | Save |
| PARS Details |                         |           |                      |                         |      |
| PTAM No      | -                       |           |                      |                         |      |

Key in the personnel details and click "Add New". The record will be added into the table below.

#### **Ownership and Personnel**

| Personnel Details              |          |
|--------------------------------|----------|
| Designation                    | ✓        |
| Name                           |          |
| ID                             | NRIC No. |
| No of Years working experience |          |
| Previous Employer/Workshop     |          |
| Qualifications                 |          |

Click on the Name of the personnel to update the details and to upload NRIC/Passport, Passport Photo, Statutory Declaration, and Oath of Integrity.

|                | << Back                  |                                | Delete                                                      |              |
|----------------|--------------------------|--------------------------------|-------------------------------------------------------------|--------------|
|                | Perso                    | nnel Details                   |                                                             |              |
|                | Design                   | ation                          | Director/Shareholder/Officer 🗸                              |              |
|                | Name                     |                                | Tee                                                         |              |
|                | ID                       |                                | NRIC No. < 640111-14-2121                                   |              |
|                | No of 1                  | ears working experience        | 40                                                          |              |
|                | Previo                   | us Employer/Workshop           |                                                             |              |
|                | Qualifi                  | cations                        | Phd                                                         |              |
|                | Photo                    |                                | Upload IC, Passport Photo, Statutory Declaration and Oath o | of Integrity |
|                |                          |                                | Update Clear / Cancel                                       | 100 100 100  |
| Name           | New NRIC/Passport No     | No of Years working experience | Previous Employer/Workshop Qualification NRIC Pass          | oort Photo   |
| Director/Share | eholder/Officer          |                                |                                                             |              |
| Tee            | NRIC No.: 640111-14-2121 | 40                             | Phd                                                         |              |

### **Ownership and Personnel**

- 5) Click on "Documents" to upload the all the required documents and photos.
- 6) When the PARS application is ready for submission, click on "Submit PARS Application" to proceed.

Please note that system will check for the minimum requirements set in PIAM's Terms & Conditions. Submission will not be allowed if minimum requirements in the Terms & Conditions not met.

|   | << Back Documents                                                                 |
|---|-----------------------------------------------------------------------------------|
|   |                                                                                   |
|   | CANNOT SUBMIT PARS APPLICATION                                                    |
| . | Please make sure the following document is uploaded:                              |
|   | Municipal Licence                                                                 |
|   | <ul> <li>Certified True Copy of Memorandum and Articles of Association</li> </ul> |
|   | <ul> <li>Certified True Copy of latest Audited Accounts</li> </ul>                |
|   | Fire Insurance Policy                                                             |

7) If you are not a current PARS member, you will need to pay application/processing fee to PIAM. Click on "Make Payment" to proceed to the online payment gateway. Refer to Section III below for details on payment.

| << DdLK                              | Documents                      | Make Payment >>          |
|--------------------------------------|--------------------------------|--------------------------|
| CONFI                                | RM SUBMIT PARS APPLIC          | ATION                    |
| lease confirm that:                  |                                |                          |
| ou want to submit current workshop o | rafila                         |                          |
| ou want to submit current workshop p | one.                           |                          |
| Please check through you             | ir application forms and docur | ments before submission. |
| 3.7                                  |                                |                          |
| _3                                   |                                |                          |

Once payment is successful, you can continue to submit your application.

8) Type "CONFIRM" inside the red box and then click on "Submit" to submit the application.

| << Back                                    | Documents                                             | Submit >>                     |
|--------------------------------------------|-------------------------------------------------------|-------------------------------|
| CONFIRM                                    | M SUBMIT PARS APPLICA                                 | TION                          |
| Please confirm that:                       |                                                       |                               |
| You want to submit current workshop profil | e.                                                    |                               |
| Also inform Change of Location.            |                                                       |                               |
| Also inform Change of Ownership/S          | hareholder.                                           |                               |
| I hereby confirm that I have do<br>Type    | uble-checked the information for thi<br>CONFIRM here: | is application to be correct. |
| Please check through your a                | application forms and docum                           | ents before submission.       |
|                                            | 27 Mar 12878 18 31 80 81                              |                               |

9) Once the application is submitted successfully, the status is displayed on the screen.

#### PARS Workshop Profile...(PARS Application Status: Submitted)

| Audit Log    | Ownership and Perso | nnel Documents | Submission History | Terms and Conditions | Save |
|--------------|---------------------|----------------|--------------------|----------------------|------|
| PARS Details |                     |                |                    |                      |      |
| PIAM No      | -                   |                |                    |                      |      |
| PARS Status  | Unapproved          |                |                    |                      |      |

## III. Making payment

1) After PARS application is approved, you are required to pay the annual fees. Click on "Update Payment" to proceed to the online payment gateway.

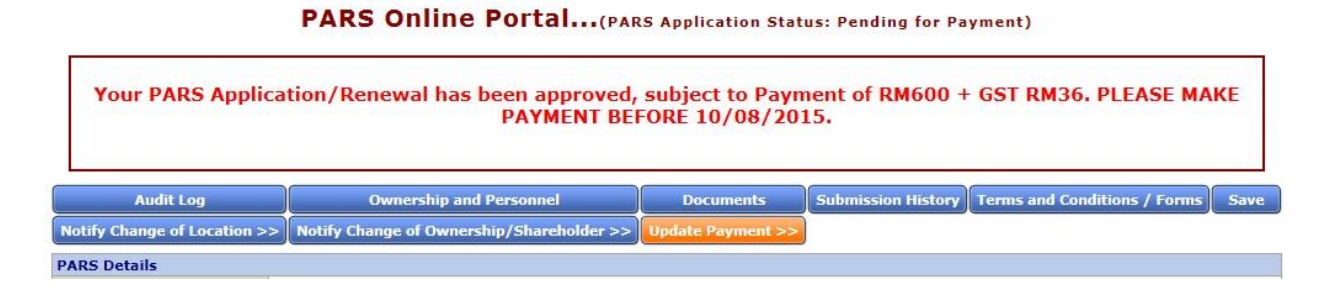

Click on "Make Payment" to proceed.

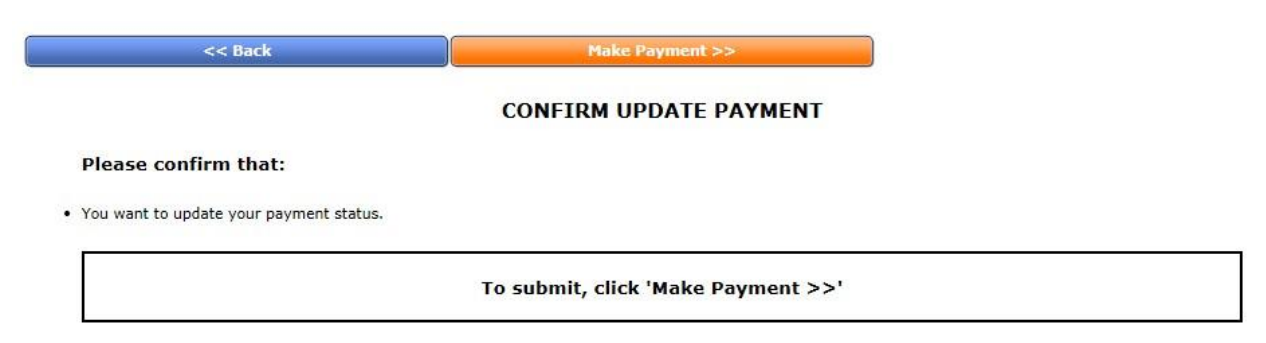

Review the details of the payment and click on "Make Payment". You will be re-directed to the online payment gateway to perform the payment transaction.

#### Make Payment for PARS Annual Fee

<< Back Make Payment >>

Here's the details of your transaction. Please check the details carefully before proceeding with payment. Also ensure that you understand the conditions of the payment method selected.

| 1 PARS | 5 Membership Annual Fee | RM | 600.00 |
|--------|-------------------------|----|--------|
|        |                         |    |        |
| Total  |                         | RM | 600.00 |
| GST    | (6.00%)                 | RM | 36.00  |
| Gran   | d Total                 | RM | 636.00 |

IMPORTANT: If you have already made payment but you still see the "Make Payment" button, do not make payment again until you have contacted PIAM to confirm whether they have received the payment.

At the payment gateway, click on "Payment Options" to choose payment by credit card or IBG. Write down the Order ID of your transaction. You will need to quote this Order ID to PIAM for payment verification if the transaction did not go through successfully.

|                                                 | PARS                                                           | PERSATUAN INSURANS AM MALAYS<br>150, 3RD FLOOR, WISMA PIAM, JALAN TUN SAMBANTHA<br>50470, KUALA LUMPUR, Malays<br>Tel: 03-22747399 Fax: 03-227459<br>URL: <u>http://www.piam.org.n</u><br>Email: <u>piam_sec@piam.org.n</u> |
|-------------------------------------------------|----------------------------------------------------------------|----------------------------------------------------------------------------------------------------|
|                                                 | E ONLINE PAYMEN                                                | T VISA 🧼 « Payment Options 🔽                                                                                                    |
| This transa<br>billing statement<br>Notice: A R | ction will appear as MolPay*F<br>EMINDER will be sent to you 1 | PIAM-Persatuaninsurans on your credit/debit card<br>4 days after this transaction date.                                                                                                    |
|                                                 | Amount (MYR) 636.0                                             | 0                                                                                                    |
|                                                 | Order ID 75_T                                                  | 15073000000004                                                                                                    |

Key-in the rest of the details and then click on the checkbox to agree to the Terms of Service. Next, click on "Pay Online" to submit your payment details.

| 🔲 I here by agr | ee with the <u>Terms</u> | s of Service & Priv   | acy Policy.        |                         |     |
|-----------------|--------------------------|-----------------------|--------------------|-------------------------|-----|
|                 |                          |                       |                    | Report Ab               | use |
| ▷ Produc        | ts sold are not refu     | indable/returnable. C | ontact merchant di | rectly for any enquiry. |     |
| ▷ This tra      | nsaction will appe       | ar as MolPay*PIAM-    | Persatuaninsuran   | s on your credit/debit  |     |
| card billing    | statement                |                       |                    |                         |     |

You will be re-directed back to Merimen screen after making the payment. If the payment is successful, PARS certificate will be available.

## Appendix I

Getting GPS coordinates

- 1. Go to <u>http://maps.google.com</u>. In the search box, type in your address.
- 2. Right click on the pin that appears on the map. On the menu, click on "What's here?".

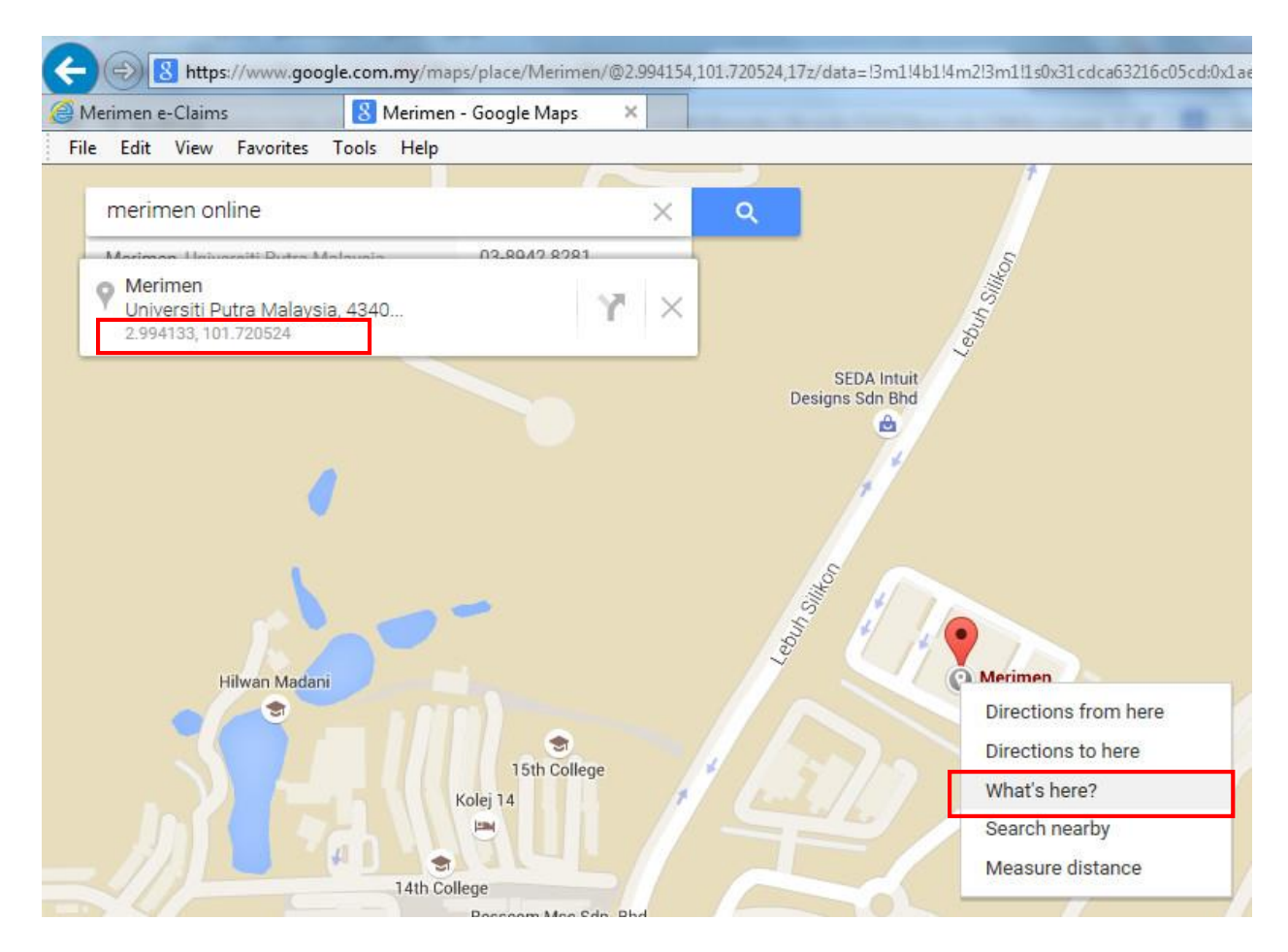

- 3. On the result box that appears below the search box, there are 2 numbers, e.g. 2.994443, 101.720524.
- 4. **GPS Position (Latitude)** is the first number, i.e. 2.994443
- 5. **GPS Position (Longitude)** is the second number, i.e. 101.720524.